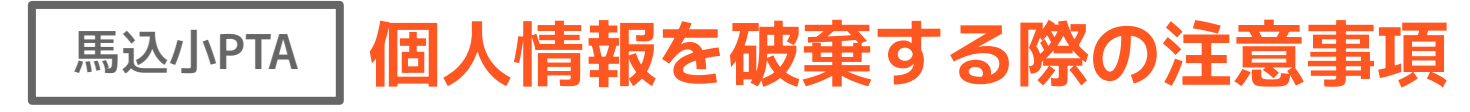

## 個人情報が書いてあるゴミの捨て方

住所や名前、電話番号等が記載されているゴミは シュレッダーで裁断するのが望ましいですが、無い 場合は細かくちぎるか、切るなどして文字が読めな いようにし、燃えるゴミとして捨てましょう。

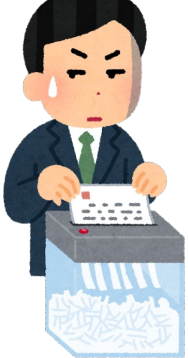

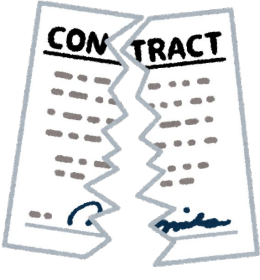

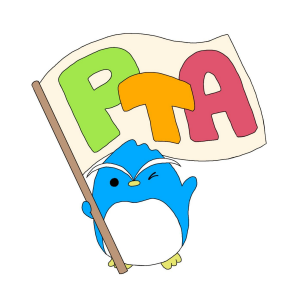

## 個人情報を破棄する際の注意事項

## パソコン内のデータ

馬込小PTA

- ・【ゴミ箱】に入れるだけではなく、完全に削除しましょう。
- Windowsの場合…完全な削除
- (1) 完全に削除したいファイルを選択
- 【Shift】を押しながら【Delete】を押す (2)
- ファイルを完全に削除するかを尋ねるメッセージが表示されますので、【はい】をクリック (3)
- (4) 【はい】をクリックした時点で、ファイルが完全に削除されます
- Macの場合…完全な削除
- 完全に削除したいファイルを選択 1
- 【Shift】+【Command】を押しながら【Delete】を押す (2)
- (3) ファイルを完全に削除するかを尋ねるメッセージが表示されますので、【はい】をクリック
- 【はい】をクリックした時点で、ファイルが完全に削除されます **(4**)

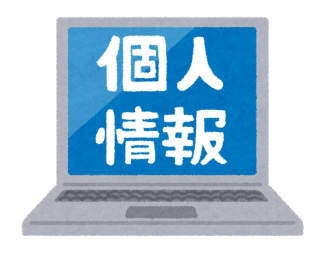

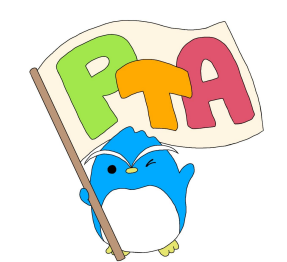

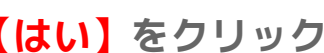

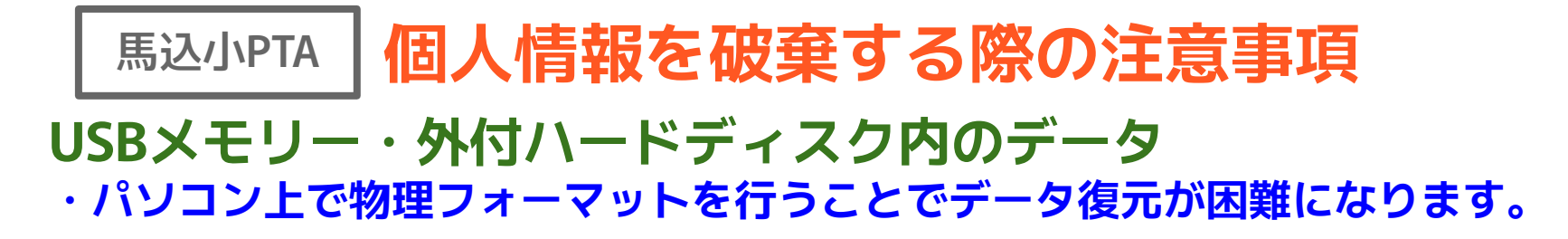

- ▶ Windowsの場合…「完全なフォーマット」を実行
- ① USBメモリのアイコンを右クリック
- ② 「フォーマット」を選択
- ③ 「クイックフォーマット」のチェックを外し、「開始」をクリック<sup>SS</sup>
- \* 処理完了まで時間がかかります。
- ▶ Macの場合…「ディスクユーティリティ」を実行
- OSXのアプリケーション/ユーティリティフォルダ内にある「ディスクユーティリティ」を クリック
- ② 消去ボタンをクリック
- ③ 途中で出てくる「セキュリティオプション」の設定画面で、セキュリティの安全度レベルを 調節できます。